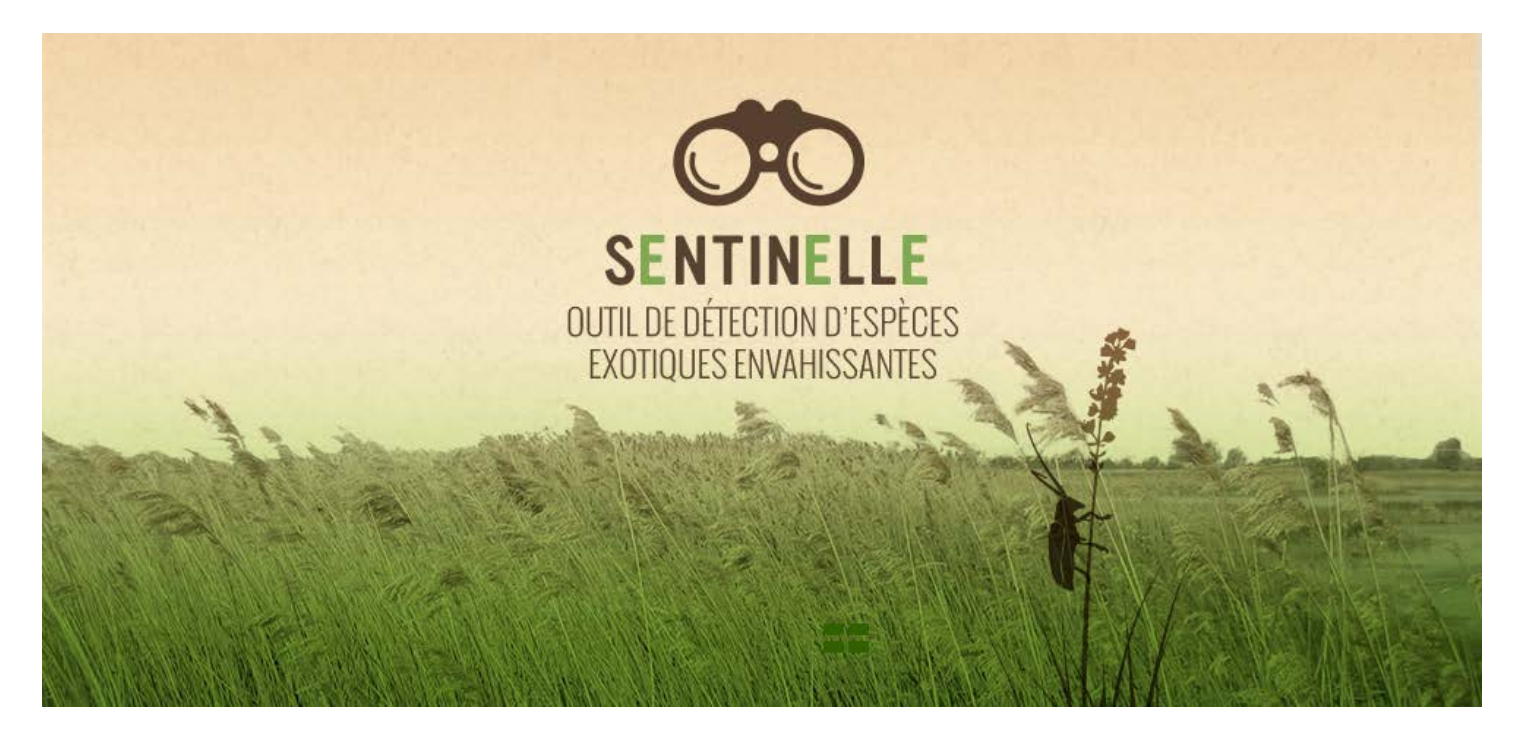

### Guide d'utilisation de Sentinelle sur le Web et sur l'application mobile

Identifiez des espèces exotiques envahissantes, signalez leur emplacement et consultez leur répartition connue.

Contribuez à enrichir Sentinelle :

soumettez vos observations d'espèces exotiques envahissantes pour préserver la biodiversité!

Voici quelques remarques importantes avant de l'utiliser :

- Observations d'espèces répertoriées
   Les espèces apparaissent dans Sentinelle seulement si :
  - d'autres utilisateurs les ont localisées et ont enregistré leur signalement;
  - leurs observations ont été approuvées;
  - les espèces sont présentes au Québec.
- L'application mobile peut s'afficher de façon un peu différente selon votre appareil.
- Sentinelle : un outil complémentaire aux vôtres
   Vous ne pourrez pas l'utiliser pour gérer vos données ou pour créer des fichiers de formes (shape files).
- Vos renseignements personnels demeureront confidentiels.

### Table des matières

| 2 |
|---|
| 3 |
| 5 |
| 9 |
| 9 |
| 9 |
|   |

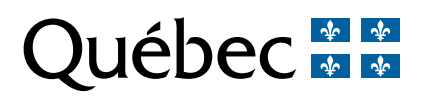

## Se connecter à son compte ou le créer

### Créez un compte

Suivez ces étapes, sur l'application mobile ou sur le Web :

- 1. Allez à la page de connexion.
- 2. Cliquez sur l'une de ces options :
  - « Connexion avec Google » : utilisez votre adresse courriel Gmail pour vous inscrire.
  - « Nouvel utilisateur » : lisez et acceptez les conditions d'utilisation.
  - Saisissez une adresse courriel, puis un mot de passe contenant au moins 8 caractères, dont 1 lettre et 1 chiffre.
- 3. Connectez-vous à votre compte par Google ou à l'aide de l'adresse courriel choisie au moment de l'inscription.

Créez un compte pour accéder à l'application mobile et à certaines fonctions de Sentinelle sur le Web, comme soumettre ou enregistrer des observations d'espèces.

Utilisez 1 seul compte pour l'application mobile et pour le Web.

#### Vous avez oublié votre mot de passe?

Suivez ces étapes et retrouvez-le sur l'application mobile ou sur le Web.

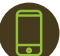

### Application mobile :

- 4. Cliquez sur le bouton « Déjà enregistré? » de la page d'accueil.
- 5. Cliquez sur « ? » dans l'encadré qui apparaîtra.
- 6. Entrez votre adresse courriel à l'endroit indiqué.
- 7. Allez dans votre boîte courriel personnelle : vous recevrez un lien pour modifier votre **mot de passe**.

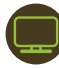

#### Sentinelle sur le Web :

- 1. Cliquez sur l'onglet « Connexion » du menu.
- 2. Entrez votre adresse courriel à l'endroit indiqué.
- 3. Cliquez sur le bouton « Mot de passe oublié? ».
- 4. Allez dans votre boîte courriel personnelle : vous recevrez un lien pour modifier votre mot de passe.

### Rechercher des espèces déjà signalées par les utilisateurs

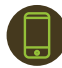

### Application mobile :

Repérez sur la carte des espèces exotiques envahissantes observées près de vous.

- 1. Connectez-vous à un réseau Wi-Fi ou utilisez votre forfait de données.
- 2. Accédez à votre compte sur Sentinelle.
- 3. Cliquez sur l'onglet « Observations », puis sur « Carte ». La carte peut prendre guelgues minutes pour s'afficher. Dans cet onglet, vous pouvez aussi consulter et modifier vos observations non transmises.
- 4. Zoomez et déplacez-vous sur la carte. Choisissez une observation et obtenez le nom de l'espèce, son numéro et sa date d'observation.

#### Sentinelle sur le Web :

- 1. Cliquez sur l'onglet « Observations » du menu.
- 2. Faites une recherche de l'une des 2 façons suivantes :
  - Critères de recherche avancée :
  - Remplissez seulement les champs nécessaires.

| Critères de recherche avancée                                   |                                                            |                                                                                                    |                                    | 2             |
|-----------------------------------------------------------------|------------------------------------------------------------|----------------------------------------------------------------------------------------------------|------------------------------------|---------------|
| Espèce Quantité (plus peble où égale)                           | Sélectionnez une catégorie<br>ou une espèce dans la liste. | Dates d'observations<br>comprises entre le<br>Superficie (m <sup>2</sup> ) (plus<br>petite où égale) | et et                              | le 📰          |
| Plan<br>Afficher seulement mes o<br>OAfficher toutes les observ | bbservations incluant mes observations en attente          | ez un plan si vous souha<br>ations qui y sont rattach                                                | itez consulter <b>unic</b><br>ées. | quement       |
| Affichez seulement vo<br>Sentinelle ou incluez o                | s observations soumises à<br>celles pour lesquelles vous   |                                                                                                    | Réinitialiser                      | Mettre à jour |

- Cliquez sur « Mettre à jour » pour faire une recherche.
- Consultez la liste de résultats plus bas et cliquez sur les numéros d'observations pour plus d'information.
- Modifiez vos observations seulement si la section « État », dans la liste des résultats, indique « Observation transmise ».

#### Sur la carte :

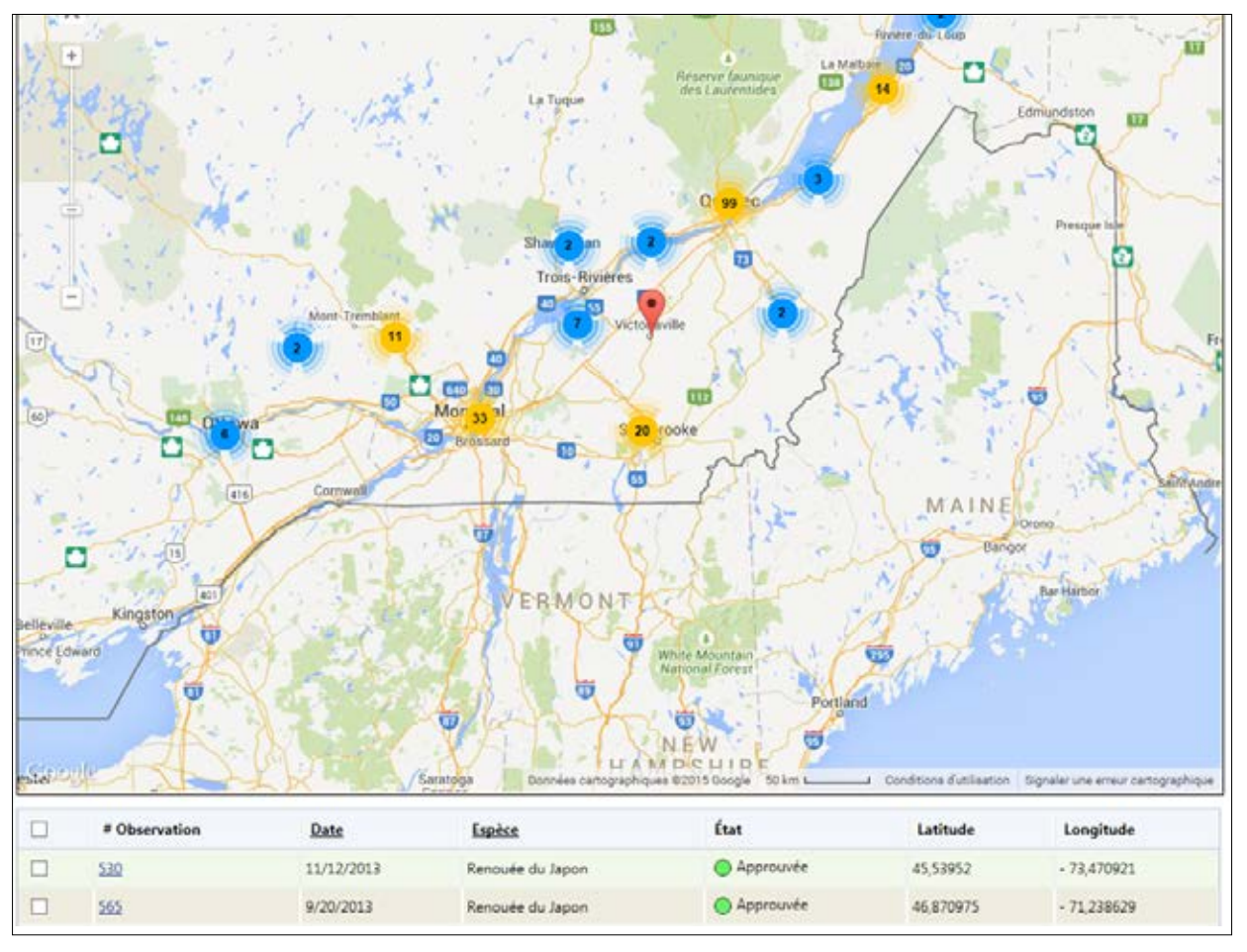

- N'inscrivez rien dans la partie « Critères de recherche avancée » ou précisez votre recherche.
- Cliquez sur « Mettre à jour ».
- Zoomez et déplacez-vous sur la carte pour visualiser une région.
- Cliquez sur le numéro d'observation pour plus d'information.
   Ce numéro s'affiche lorsqu'on clique sur la goutte rouge sur la carte ou dans la liste des résultats.
- 3. Au besoin, enregistrez des observations pour les sauvegarder sur votre ordinateur.

### Soumettre une observation d'espèce

Signalez seulement les espèces exotiques envahissantes présentes au Québec. Pour enregistrer le signalement des espèces présentes ailleurs au Canada, utilisez <u>EDDMaps</u>.

**Votre observation devra être approuvée** avant d'être publiée sur Sentinelle. Le délai d'approbation variera. Vous ne recevrez pas de courriel de confirmation.

Suivez ces étapes sur l'application mobile et sur le Web :

1. Connectez-vous à votre compte.

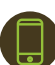

#### Application mobile :

Sélectionnez « Nouvelle observation ». Vous pourrez repérer le + à plusieurs endroits : sur la page d'accueil et dans les fiches d'information.

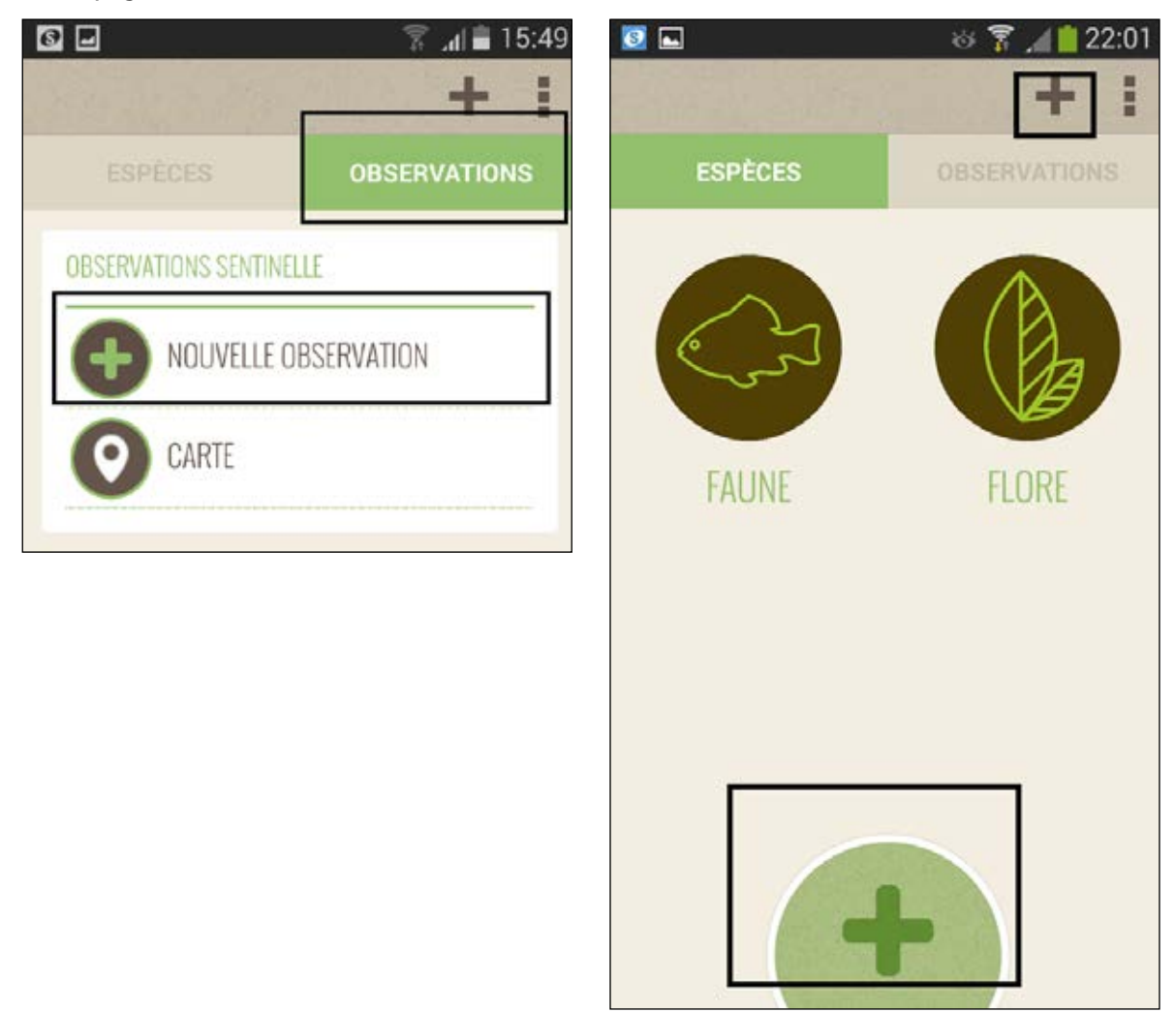

2. Ouvrez la page appropriée.

# Sentinelle sur le Web :

Sélectionnez « Nouvelle observation ».

| SENTINELLE                 |                                       | Espèces Obs                     | servations       | Profil I   | Deconnexion          |
|----------------------------|---------------------------------------|---------------------------------|------------------|------------|----------------------|
| Nouvelle observ            | ation                                 | ot                              | servation        |            |                      |
| es champs marqués d'un * s | ont obligatoires                      |                                 |                  | Enregistre | er Annuler           |
| Espèce *                   | •                                     | Latitude 46,809166              | Longitude        | -71,217264 | Rafraichir           |
| Date *                     | 100                                   | Description de<br>l'emplacement |                  |            |                      |
| Nom de l'espèce            |                                       | Sélectionnez l'emplacem         | ent sur la carte |            | _                    |
| Nombres<br>d'individus     | Superficie<br>(m²)                    | + Saisissez une rec             | quête            | , or       | Pian Satellite       |
| Notes                      |                                       |                                 |                  | an active  |                      |
| Plan                       | Saint Jaurant Channemente climationes | L'Ancienne                      | Lorette          | Québeo     | a contraction of the |

- 3. Vous devez **obligatoirement** remplir le champ « Espèce ». Cliquez sur la flèche et faites votre choix dans la liste :
  - « Nom de l'espèce exotique envahissante » :
    - ✓ Si elle est déjà listée. Une fiche d'information sur ses caractéristiques existe déjà.
    - ✓ Identifiez-la avec les photos qui s'afficheront dans
      - « Parties importantes pour l'identification ».
  - « Espèce non répertoriée » :
    - ✓ Si vous connaissez l'espèce observée et que vous l'avez identifiée comme espèce exotique envahissante.
    - ✓ Entrez son nom dans « Nom de l'espèce non répertoriée ».
  - « Espèce inconnue » :
    - Si les caractéristiques observées ne correspondent pas aux photos des espèces déjà listées.
    - ✓ Si vous ne savez pas son nom.
- 4. Vous devez **obligatoirement** sélectionner la **date** de l'observation. Ce champ affiche la date du jour sur l'application mobile, mais vous pouvez la changer.

5. Vous devez obligatoirement ajouter 1 photo de l'espèce signalée. Insérez au maximum 6 photos. Choisissez celles qui montrent les principales caractéristiques de l'espèce.

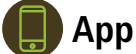

Application mobile :

Cliquez sur les espaces encadrés de noir.

| ANNULER                | TRANSMETTRE  | SAUVEGARDER |  |  |
|------------------------|--------------|-------------|--|--|
| SÉLECTIONNEZ L'ESPI    | ÈCE OBSERVÉE | 10/6/2014 🖉 |  |  |
|                        |              |             |  |  |
|                        |              |             |  |  |
| QUANTITÉ               | SUPERFICIE   | m²          |  |  |
| LAT. 46.8097547        | LONG 71.214  | 968         |  |  |
| Précisions sur la l    | ocalisation  |             |  |  |
| PHOTOS SUPPLÉMENTAIRES |              |             |  |  |
| •   •                  |              | •   •       |  |  |

### Sentinelle sur le Web :

Faites défiler un peu la page, cliquez sur « Parcourir » et choisissez une photo sur votre ordinateur.

| - Photos jointes à l'observation ——— |           |
|--------------------------------------|-----------|
| Ajoutez une photo à l'observation    | Parcourir |

6. Vous devez obligatoirement indiquer l'emplacement de l'espèce exotique envahissante observée. **Application mobile :** 

Votre téléphone détectera votre position et l'indiquera dans l'espace prévu.

| LAT. | 46.8097547           | LONG 71.214968 | 0 |
|------|----------------------|----------------|---|
| Prèc | isions sur la locali | isation        |   |
|      |                      |                |   |

Vérifiez si elle correspond à l'emplacement exact de l'espèce en cliquant sur la goutte pour ouvrir la carte. Au besoin, modifiez la position. Dépendamment de l'endroit où vous vous trouvez, il est possible que votre appareil mobile ne puisse déterminer votre position avec précision. Ça peut être le cas, par exemple, près du fleuve Saint-Laurent ou dans les régions où la couverture des antennes cellulaires est parcellaire.

# Sentinelle sur le Web :

Repérez la carte à droite, dans la section « Identification ». Localisez l'espèce avec précision sur la carte et cliquez sur son emplacement. Vous pourrez entrer ses coordonnées.

Remplissez, au besoin, les champs facultatifs :

- « Plan » : sélectionnez un plan seulement si vous participez aux plans d'action du Ministère énumérés dans la liste. Si non, laissez l'espace vide.
- « Complément d'information sur l'observation » : remplissez ce champ seulement si vous avez participé aux protocoles du Réseau de surveillance volontaire des lacs (RSVL).
- Autres champs : entrez la quantité de l'espèce, la superficie qu'elle occupe et ajoutez d'autres remarques.
- 7. Soumettez votre nouvelle observation.

### Application mobile :

- Connectez-vous à un réseau Wi-Fi ou accédez à votre forfait de données.
   Cliquez sur « Transmettre ».
- Si vous n'êtes pas connecté à Internet, enregistrez vos observations sur votre appareil en cliquant sur « Sauvegarder ». Vous pourrez les transmettre plus tard.
- Consultez ou modifiez-les dans l'onglet « Observations ».

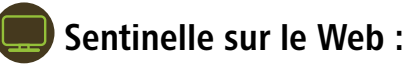

Cliquez sur « Enregistrer ».

## Consulter les fiches d'information sur les espèces

Ces fiches mentionnent les caractéristiques de chaque espèce. Lisez-les pour vous informer et pour mieux **identifier les espèces exotiques envahissantes** sur le terrain.

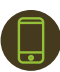

#### Application mobile :

- 1. Connectez-vous à votre compte. Vous serez redirigé vers la page d'accueil des fiches d'information.
- 2. Sélectionnez une catégorie d'espèce exotique envahissante, puis une espèce en particulier pour lire sa fiche.
- 3. Cliquez sur le bouton « Nouvelle observation » sur la fiche si vous avez repéré cette espèce sur le terrain.

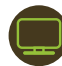

#### Sentinelle sur le Web :

Consultez les fiches sans vous connecter ou vous inscrire.

- 1. Cliquez sur l'onglet « Espèces » dans le menu.
- 2. Sélectionnez une catégorie d'espèce exotique envahissante, puis une espèce en particulier pour lire sa fiche.

### Enregistrer des observations d'espèces sur votre ordinateur

### Vous pouvez uniquement le faire avec Sentinelle sur le Web :

Connectez-vous à votre compte.

- 1. Lancez une nouvelle recherche parmi les espèces déjà enregistrées dans Sentinelle.
- 2. Cochez les observations d'intérêt dans la liste de résultats.
- 3. Cliquez sur le bouton « Extraire mes observations » dans le bas de la page.

#### À noter :

- Le fichier sera trop lourd si vous enregistrez 15 observations ou plus à la fois.
- Vous pouvez consulter les photos des espèces observées en cliquant sur les liens dans le fichier téléchargé ou en les enregistrant manuellement sur votre ordinateur.
- Vous pouvez seulement ouvrir les observations téléchargées avec Excel 2010 ou avec une version plus récente.

## Des problèmes?

En cas de problèmes techniques, communiquez avec sentinelle@mddelcc.gouv.qc.ca.

Développement durable, Environnement et Lutte contre les changements climatiques